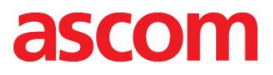

#### [ ]

## INTEROPERABILITY REPORT

## Ascom IP-DECT

# Cisco Unified Communcations Manager, Cisco Business Edition 6000/7000 – Version 10

IP PBX Integration - Session Initiation Protocol (SIP) Ascom IP-DECT 7.2.7

#### Ascom

Feb 2015 (Updated May 2015)

om Interoperability — Application Note — Ascom Interoperability — Application Note— Asco properability – Application Note – Ascom Interoperability – Application Note – Ascom Interopera pplication Note – Ascom Interoperability – Application Note – Ascom Interoperability – Applica

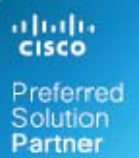

pplication Note – e – Ascom Interope

Application Note – Ascom Interoperability – Application Note – Ascom Interoperability – Application Note – Asc

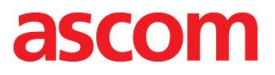

## TABLE OF CONTENT:

| INTRODUCTION                                                          | 3  |
|-----------------------------------------------------------------------|----|
| About Ascom                                                           | 3  |
| About Cisco                                                           | 3  |
| SITE INFORMATION                                                      | 4  |
| SUMMARY AND TEST RESULTS                                              | 6  |
| General Conclusions                                                   | 7  |
| Compatibility                                                         | 7  |
| Known issues and limitations                                          | 8  |
| APPENDIX A: TEST CONFIGURATIONS                                       | 9  |
| Cisco Unified Communications Manager (CUCM), version 10 configuration | 10 |
| Additional Configuration - (VoIP security)                            | 15 |
| Denial-of-Service Protection Flag                                     | 15 |
| SIP Station UDP Port Throttle Threshold                               | 15 |
| Call Back                                                             | 16 |
| International number plan E.164                                       | 18 |
| Cisco Licensed Functions                                              | 21 |
| SIP Secure (SIPS) and Secure RTP (SRTP)                               | 22 |
| Enable SIPS and SRTP in the CUCM                                      | 22 |
| Enable SIPS and SRTP in IP-DECT                                       | 23 |
| Music on Hold                                                         | 23 |
| Ad Hoc Conference                                                     | 23 |
| Meet-Me Conference                                                    | 24 |
| Call Pickup                                                           | 25 |
| Call Pickup Other Group                                               |    |
| Group Call Pickup                                                     |    |
| Directed Call Pickup                                                  | 27 |
| Call Park                                                             |    |
| Call Forward All                                                      |    |
| Hunt group login/logout (Only IP-DECT 8.0.x and later)                | 31 |
| Cisco shared line - remote resume (Only IP-DECT 8.0.x and later)      |    |
| Supplementary Services                                                |    |
| Ascom IP-DECT version 7.1.3 configuration                             | 35 |
|                                                                       |    |

### INTRODUCTION

This document describes necessary steps and guidelines to optimally configure the Cisco Unified Communications Manager and Ascom's IP-DECT platforms.

The guide should be used in conjunction with both Cisco and Ascom's configuration guide(s).

#### About Ascom

Ascom Wireless Solutions (www.ascom.com/ws) is a leading provider of on-site wireless communications for key segments such as hospitals, manufacturing industries, retail and hotels. More than 75,000 systems are installed at major companies all over the world. The company offers a broad range of voice and professional messaging solutions, creating value for customers by supporting and optimizing their Mission-Critical processes. The solutions are based on VoWiFi, IP-DECT, DECT, Nurse Call and paging technologies, smartly integrated into existing enterprise systems. The company has subsidiaries in 10 countries and 1,200 employees worldwide. Founded in the 1950s and based in Göteborg, Sweden, Ascom Wireless Solutions is part of the Ascom Group, listed on the Swiss Stock Exchange.

#### **About Cisco**

Cisco (NASDAQ: CSCO) is the worldwide leader in IT that helps companies seize the opportunities of tomorrow by proving that amazing things can happen when you connect the previously unconnected. For ongoing news, please go to http://thenetwork.cisco.com.

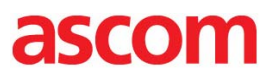

### SITE INFORMATION

Test Site:

TekVizion Labs Richardson, TX US

Participant(s):

Karl-Magnus Olsson (Ascom HQ, SE) Suresh Kadiyala (TekVizion)

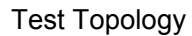

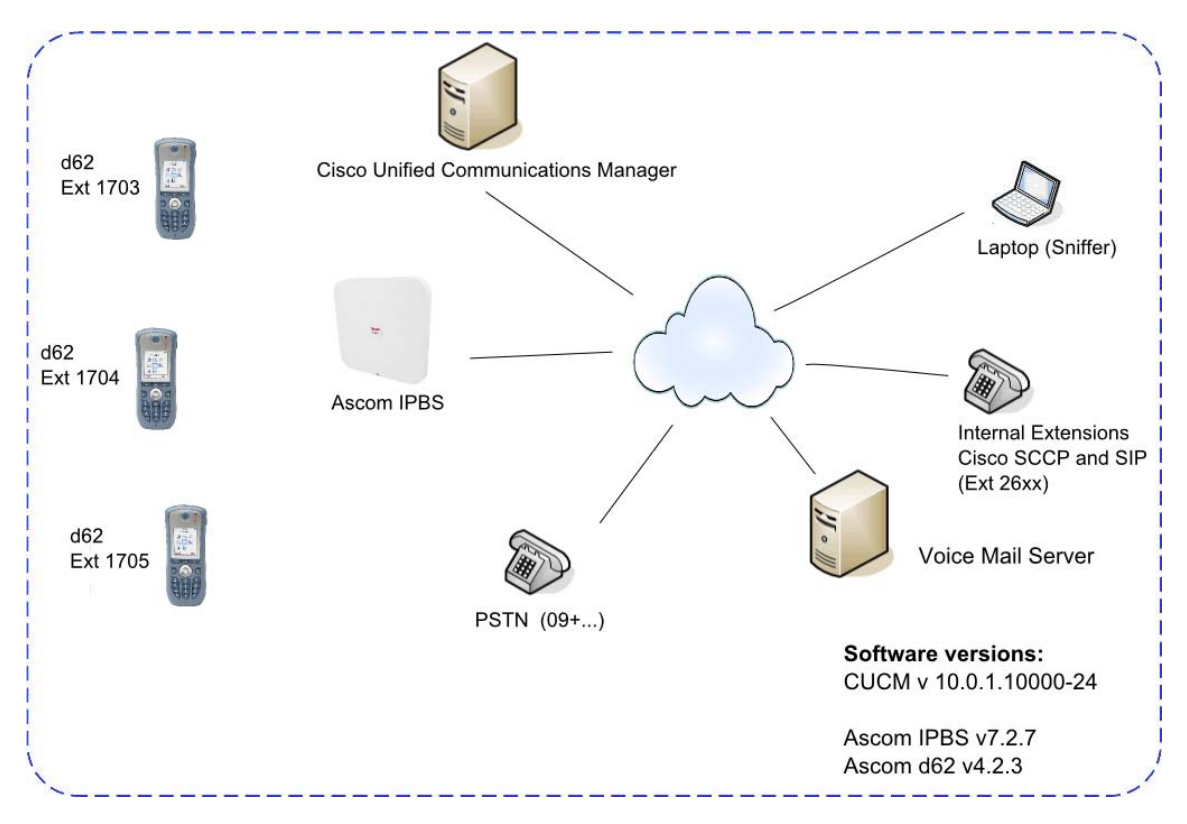

| Product<br>CUCM<br>Cisco 3845 (PSTN GW)                  | <b>Type</b><br>MCS7835   | <b>Comment</b><br>Publisher and 2 Subscriber nodes<br>PSTN gateway | <b>Number</b><br>3<br>1   |
|----------------------------------------------------------|--------------------------|--------------------------------------------------------------------|---------------------------|
| Cisco SIP Phones<br>Cisco SCCP Phones<br>Unity VoiceMail | 7960<br>7960, 7965, 9971 | Endpoint<br>Endpoint<br>Voice Mail Server                          | 2<br>1 (each)<br>30 ports |
| Ascom IP-DECT base station<br>Ascom d62 handset          | IPBS2*<br>d62            | Version 7.2.7<br>Version 4.2.3                                     | 1<br>5                    |

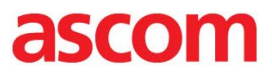

\*) IPBS2 is fully compatible with IPBS1 and IPBL.

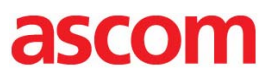

### SUMMARY AND TEST RESULTS

Cisco Unified Communications Manager (CUCM), version 10.0 test result. Queries about Cisco UCM licensing should be directed to Cisco.

Please also see "Appendix A: Test Configurations" for further details.

#### **IP-DECT**

| High Level Functionality               | Result     |
|----------------------------------------|------------|
| Basic Call                             | OK         |
| DTMF                                   | OK         |
| Hold, Retrieve, Enquiry and Brokering  | OK         |
| Attended Transfer                      | OK         |
| Unattended Transfer                    | OK         |
| Call Forward Unconditional             | OK*/**     |
| Call Forward No Reply                  | OK*/**     |
| Call Forward Busy                      | OK*/**     |
| Call Waiting                           | OK*        |
| Message Waiting Indication             | OK*        |
| Do Not Disturb                         | OK*/**     |
| Calling Line/Name Identification       | OK         |
| Connected Line/Name Identification     | OK         |
| Call Back Busy Subscriber              | OK*/****   |
| Call Back No Reply                     | OK*/****   |
| Registration as "Ascom IP-DECT device" | OK***      |
| Music On Hold                          | OK***/**** |
| Ad Hoc Conference                      | OK***      |
| Initialize Meet Me Conference          | OK***      |
| Call Park                              | OK*/***    |
| Call Pickup                            | OK*/***    |
| Shared Line                            | OK         |
| Native Call Queuing                    | OK         |
| SIP-TLS and SRTP                       | OK***      |

\*) Supplementary Services enabled in IP-DECT
\*\*) Call Forward and DND configured locally in IP-DECT through supplementary services.
\*\*\*) Requires additional license in IP-DECT system "License for Additional Cisco functionality"
\*\*\*\*) See limitations under "known issues and limitations"

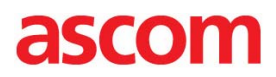

#### **General Conclusions**

This test was performed as a CDN IVT (Interoperability Verification Test) at TekVizions lab. Tekvizions test plan was used.

Ascom interoperability verification produced in general very good results towards Cisco Unified Communications Manager (CUCM), version 10.0 and 10.5

IP-DECT handsets were configured to register at the CUCM with their endpoint numbers and to provide DTMF signalling through RTP (RFC2833). The codec of choice for these tests was G.711u, with a packet interval of 30ms, while the "Hold Type" was left at its default setting, namely "inactive". Parameter settings are elaborated upon in the "Appendix" section for respective platform later on.

Basic Call, brokering/enquiry, (un)attended transfers, Call Diversion (CDIV) and Message Waiting Indication (MWI) passed. It should be emphasised that Call Waiting (CW), Do-not-Disturb (DND), CDIV and MWI were tested locally with Supplementary Services enabled on the IP-DECT base station (IPBS).

#### Compatibility

Through the certification of Cisco Unified Communications Manager, Cisco and Ascom also grant compatibility with Cisco Business Edition 6000 and 7000. Features and configurations are identical.

#### **Known issues and limitations**

- When the Ascom IP-DECT extension is registered to CUCM with digest credentials, **Conference** feature from the extension is not working.
- COP file version 9.0v1 is incompatible with CUCM version 10.5. Make sure that COP file version 10.5v1 is used together with CUCM v10.5
- Call Back to users with unknown or restricted presence status will not work. E.g. external
  users behind an ISDN gateway will not work. Call Back over Inter Cluster Trunks (ICT) is
  possible.
- Support for registration without digest authentication (instance-id) was removed by Cisco from version 7 and above when it comes to third-party SIP devices.

(Registration without digest authentication is however possible if the Ascom system is registered as an "Ascom IP-DECT Device" in the CUCM. This option requires an identification file for the CUCM and the additional license "License for Additional Cisco functionality" installed in the IP-DECT system)

Please contact <u>support@ascom.se</u> or <u>interop@ascom.se</u> for additional information.

### **APPENDIX A: TEST CONFIGURATIONS**

There are now two ways of adding devices into the Cisco Unified Communications Manager.

- 1. Device added as "Third-party SIP Device".
  - This method requires both a "Device" and an "End User" to be created in the CUCM.
  - Digest user has to be enabled. (Support for registration without digest authentication was removed by Cisco from version 7 and above when it comes to third-party SIP devices)
- 2. Device added as "Ascom IP-DECT Device"
  - Requires only that a "Device" is created in the CUCM.
  - An identification file (.cop)\* to be uploaded to all servers in the CUCM cluster to enable the functionality of "Ascom IP-DECT device"
  - Requires a license\*\* key to be entered in the base station
  - \*) The identification (.cop) file is provided by Ascom.
  - \*\*) License is provided through the license web.

Part numbers: IPBS1-L01 (License for Additional Cisco functionality for IPBS1) IPBS2-L01 (License for Additional Cisco functionality for IPBS2) IPBL1-L01 (License for Additional Cisco functionality for IPBL1)

CUCM endpoint licensing require one "Enhanced UCL" for every IP-DECT device.

Please refer to Cisco's documentation for further details about CUCM configuration and licensing.

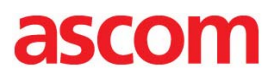

## **Cisco Unified Communications Manager (CUCM)**, version 10 configuration

- Settings per "Configuration Notes for Cisco Call Manager in Ascom IP-DECT System" (TD 92424GB)
- Handsets require fictitious MAC addresses, see abovementioned guide
- Caller Line Identities (CLI) require additional configuration
- CUCM license for "Third-party SIP device" implies some limitations, e.g. no Music-on-Hold (MoH) and lack of telephony features configurable from the handset etc.

| Cisco Unified (<br>For Cisco Unified Comm | CM Administration                                                                                                    | Navigation Cisco Unified CN<br>administrator Search Documen                                                               | A Administration 🔻 GC      |
|-------------------------------------------|----------------------------------------------------------------------------------------------------|----------------------------------------------------------------------------------------------------|----------------------------|
| System 🔻 Call Routing 👻 Media Resources 💙 | Advanced Features 🔻 Device 🔻                                                                                                    | Application 🔻 User Management 🔻 Bulk Administration 🔻 He                                                                  | elp 🔻                      |
| Phone Configuration                       |                                                                                                    | Related Links: Back To Find/List                                                                                          | : 🗣 Go                     |
| 🔜 Save 🗙 Delete 🗋 Copy 🍄                  | Reset 🧷 Apply Config 🕂 A                                                                                                    | dd New                                                                                                    |                            |
| Association Information                   | Phone Type<br>Product Type: Ascom IP-DE<br>Device Protocol: SIP                                                                                 | CT Device                                                                                                    |                            |
|                                           | Device Information<br>Registration<br>IP Address<br>Active Load ID<br>Device is Active<br>Device is not trusted<br>MAC Address *<br>Description | Registered with Cisco Unified Communications Manager clus4sul<br>10.70.19.47<br>Unknown<br>EEEEEEEE1703<br>SEPEEEEEEE1703 | 52                         |
|                                           | Device Pool*                                                                                                    | Default                                                                                                    | ✓ View Details             |
|                                           | Common Device Configuration                                                                                                    | < None >                                                                                                    | ✓ <u>View Details</u>      |
|                                           | Common Phone Profile *                                                                                                    | Standard Common Phone Profile                                                                                             | •                          |
|                                           | Calling Search Space                                                                                                    | < None >                                                                                                    | •                          |
|                                           | Media Resource Group List                                                                                                    | < None >                                                                                                    | •                          |
|                                           | Location *                                                                                                    | Hub_None                                                                                                    | •                          |
|                                           | Device Mobility Mode *                                                                                                    | Default                                                                                                    | <u>View Current Device</u> |
|                                           | Owner User ID                                                                                                    | Mobility Settings                                                                                                    | _                          |
|                                           | Use Trusted Belay Point *                                                                                                    | Default                                                                                                    | -                          |
|                                           | Always Use Prime Line *                                                                                                    | Default                                                                                                    | •                          |
|                                           | Always Use Prime Line for Voice<br>Message                                                                                                    | Default                                                                                                    | •                          |
|                                           | Calling Party Transformation                                                                                                    | < None >                                                                                                    | •                          |
|                                           | Geolocation                                                                                                    | < None >                                                                                                    | •                          |
|                                           | Use Device Pool Calling Part                                                                                                    | y Transformation CSS<br>ors (internal calls only)                                                                         |                            |
|                                           | Remote Device                                                                                                    |                                                                                                    |                            |

1. Device->Phone: Adding a device (phone). Part 1.

Note that IP-DECT endpoints require fictitious MAC addresses. For example, if the Directory Number is "1703", the MAC address should be set to "EEEEEEE1703".

| cisco    | Cisco Ul<br>For Cisco Un | nified CM Ad      | ministration        |                             |                 | ccmadministrato       | Navigation Cisco Unified CM A | dminis | stration<br>About | ✓ Ga |
|----------|--------------------------|-------------------|---------------------|-----------------------------|-----------------|-----------------------|-------------------------------|--------|-------------------|------|
| System 👻 | Call Routing 👻           | Media Resources 👻 | Advanced Features 👻 | Device 👻                    | Application -   | User Management 👻     | Bulk Administration • Help •  |        |                   |      |
| Phone Co | nfigu <del>r</del> ation |                   |                     |                             |                 | Related Lin           | ks: Back To Find/List         |        |                   | ✓ Go |
| Save     | X Delete                 | 🗋 Copy   🍟 Reset  | Apply Config        | Add New                     |                 |                       |                               |        |                   |      |
|          |                          |                   |                     |                             |                 |                       |                               |        |                   |      |
|          |                          |                   | Protoco             | Specific I                  | nformation —    |                       |                               |        |                   |      |
|          |                          |                   | Packet C            | apture Mode                 | e* [            | None                  |                               | ~      |                   |      |
|          |                          |                   | Packet C            | apture Dura                 | tion            | 0                     |                               |        |                   |      |
|          |                          |                   | BLF Pres            | ence Group*                 | * [             | Standard Presence gro | oup                           | ~      |                   |      |
|          |                          |                   | MTP Pref            | erred Origin                | ating Codec*    | 711ulaw               |                               | ~      |                   |      |
|          |                          |                   | Device S            | ecurity Profi               | le* [           | Ascom IP-DECT Device  | e - Standard SIP Non-Secure   | ~      |                   |      |
|          |                          |                   | Reroutin            | g Calling Sea               | arch Space      | < None >              |                               | ~      |                   |      |
|          |                          |                   | SUBSCR              | IBE Calling S               | Search Space    | < None >              |                               | ~      |                   |      |
|          |                          |                   | SIP Profi           | le*                         | ſ               | Standard SIP Profile  |                               | ~      |                   |      |
|          |                          |                   | Digest U            | ser                         | [               | < None >              |                               | ~      |                   |      |
|          |                          |                   | □ Media<br>□ Unati  | a Terminatio<br>tended Port | n Point Require | ed                    |                               |        |                   |      |
|          |                          |                   | 💌 Kequ              | INF DIME KE                 | ception         |                       |                               |        |                   |      |

2. Device->Phone: Adding a device (phone). Part 2

Note. In the above mentioned example "Digest User" is set to <None>. If the handsets are added as "Third party SIP devices" instead of "Ascom IP-DECT Device", the Digest User has to be pointed to an End User.

Note. "Require DTMF Reception" is required to utilize KPML.

If this option is enabled in the CUCM, the DTMF digits are sent with the SIP signalling using the Keypad Markup Language (KPML) method. With this method single DTMF digits can also be sent during call setup to add digits to the called number (overlap sending). Enbloc dialing can then be unchecked. KPML is optional.

| ystem 👻 Call Routing  | Media Resources      Advanced Features      Device      Application |
|-----------------------|---------------------------------------------------------------------|
| nd User Configuration | 1                                                                   |
| 🔜 Save 🗙 Delet        | e 🔓 Add New                                                         |
| User Information —    |                                                                     |
| User ID *             | <u>ل</u> 1703                                                       |
| Password              | •••••                                                               |
| Confirm Password      |                                                                     |
| PIN                   |                                                                     |
| Confirm PIN           |                                                                     |
| .ast name *           | IP-DECT                                                             |
| Middle name           |                                                                     |
| First name            |                                                                     |
| Telephone Number      |                                                                     |
| Mail ID               |                                                                     |
| Manager User ID       |                                                                     |
| Department            |                                                                     |
| User Locale           | English, United States                                              |
| Associated PC         |                                                                     |
|                       |                                                                     |

3. User Management -> End User: Adding an user ID

Note that adding a user is only necessary if the handsets are added as "Third-party SIP devices" or if digest authentication is used.

| cisco For             | Cisco Unified CM Administration                        |
|-----------------------|--------------------------------------------------------|
| System 👻 Call Routing | ✓ Media Resources                                      |
| Phone Security Profil | e Configuration                                        |
| Copy Para             | set 🖉 Apply Config 🕂 Add New                           |
| Status Status: Ready  |                                                        |
| Phone Security Prof   | ile Information                                        |
| Product Type:         | Ascom IP-DECT Device                                   |
| Device Protocol:      | SIP                                                    |
| Name *                | Ascom IP-DECT Device - Standard SIP Non-Secure Profile |
| Description           | Ascom IP-DECT Device - Standard SIP Non-Secure Profile |
| Nonce Validity Time*  | 600                                                    |
| Device Security Mode  | Non Secure                                             |
| Transport Type *      | TCP+UDP -                                              |
| 🔲 Enable Digest Aut   | hentication                                            |
| Exclude Digest Cr     | edentials in Configuration File                        |
| Parameters used in    | Phone                                                  |
| SIP Phone Port * 506  | D                                                      |

- 4. System->Security->Security Profiles.
  - "Ascom IP-DECT Device" default security profile.

| Product Type:           | Ascom IP-DECT Device                                       |   |   |
|-------------------------|------------------------------------------------------------|---|---|
| Device Protocol:        | SIP                                                        |   |   |
| Name *                  | secure-profile.ascom-ws.com                                |   |   |
| Description             | Ascom IP-DECT Device - Std SIP Secure Profile SIP over TLS |   |   |
| Nonce Validity Time $*$ | 600                                                        |   |   |
| Device Security Mode    | Encrypted                                                  | • |   |
| Transport Type *        | TLS                                                        | • | ] |

5. System->Security->Security Profiles.

Security profile to utilize SIP over TLS.

- Device Security Mode: Encrypted
   Transport Type: TLS

| c                   | sco                                   | Cisco Unifi<br>For Cisco Unified                            | ed CM Ad             | minis<br>Solution | tration          |              | Navigat<br>administrat | ion Cisco Unified            | d CM Administi       | ration<br>About | GO<br>Logout  |
|---------------------|---------------------------------------|-------------------------------------------------------------|----------------------|-------------------|------------------|--------------|------------------------|------------------------------|----------------------|-----------------|---------------|
| System              |                                       | Il Routing 👻 Media Resour                                   | ces 🔻 Advanced Fea   | itures 👻          | Device 🔻 Aş      | oplication 👻 | User Manager           | nent 👻 Bulk Adminis          | stration 🔻 Help      | •               |               |
| Find a              | nd List I                             | Phones                                                      |                      |                   |                  |              | Relate                 | d Links: Actively L          | ogged In Device      | Report          |               |
| ₽                   | Add New                               | Select All                                                  | Clear All Delete     | Selected          | Reset Sel        | ected 🥖      | Apply Config t         | o Selected                   |                      |                 |               |
| Quer<br>Quer<br>Pho | s<br>3 record<br>y Inforn<br>Searchin | Is found<br>nation<br>ng on Directory Number n<br>- 3 of 3) | nay show the same de | vice name r       | nultiple times d | depending o  | n the number           | of lines configured p        | er device.<br>Rows p | er Page         | 50 -          |
| Find Pl             | none whe                              | ere Directory Number                                        | ✓ begins             | with 🔻 17         | 7                |              | Find Cl                | ar Filter                    |                      |                 |               |
|                     |                                       |                                                             |                      | S                 | elect item or e  | nter search  | text 🔻                 |                              |                      |                 |               |
|                     |                                       | Device Name(Line)                                           | Description          | Device<br>Pool    | Extension        | Partition    | Device<br>Protocol     | Status                       | IP Address           | Сору            | Super<br>Copy |
|                     | ascom                                 | SEPEEEEEEE1703(1)                                           | SEPEEEEEEE1703       | <u>Default</u>    | <u>1703</u>      |              | SIP                    | Registered with<br>clus4sub2 | 10.70.19.47          | ß               | 1             |
|                     | ascom                                 | SEPEEEEEEE1704(1)                                           | SEPEEEEEEE1704       | <u>Default</u>    | <u>1704</u>      |              | SIP                    | Registered with<br>clus4sub2 | 10.70.19.47          | ß               | 1             |
|                     | ascom                                 | SEPEEEEEEE1705(1)                                           | SEPEEEEEEE1705       | <u>Default</u>    | 1705             |              | SIP                    | Registered with<br>clus4sub2 | 10.70.19.47          | ß               | 1             |
| 6                   |                                       |                                                             | (Device->Ph          | 000)              |                  |              |                        |                              |                      |                 |               |

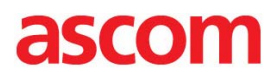

## Additional Configuration - (VoIP security)

The following two parameters - Denial-of-Service Protection Flag and SIP Station UDP Port Throttle Threshold - can be used in CallManager to configure VoIP security.

The concerns for VoIP security (primarily Denial-of-Service attacks) needs to be addressed when the number of users, calls and master registrations increases.

When used with CallManager the IP-DECT Master acts as a VoIP component and therefore is network addressed. From a network point of view all users (handsets) belonging to a specific IP-DECT Master share the same common IP address. Without proper handling, this could during periods of high system loads be detected as UDP Flooding or network attacks which could slow down the system.

### **Denial-of-Service Protection Flag**

This parameter enables protection used to thwart certain Denial-of-Service attacks. Default value: True. This is an optional but recommended parameter.

- 1. Select System > Enterprise Parameters.
- 2. Scroll down to the Denial-of-Service Protection section
- 3. Select "True" in the Denial-of-Service Protection Flag drop-down list
- 4. Click "Save".

### **SIP Station UDP Port Throttle Threshold**

If the Denial-of-Service Protection Flag is enabled, the SIP Station UDP Port Throttle Threshold parameter defines the maximum incoming packets per second that Cisco CallManager can receive from a single (unique) IP address that is directed at the SIP station UDP port.

When the threshold is exceeded, Cisco CallManager throttles (drops) the packets that exceed the threshold.

Range: 10-500. Default value: 50.

- 1. Select System > Service Parameters.
- 2. Scroll down to the Clusterwide Parameters (Device SIP) section.
- 3. Modify the SIP Station UDP Port Throttle Threshold value if needed.
- 4. Click "Save".

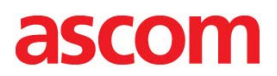

### Call Back

The Call Back feature allows users to receive call-back notification on their DECT handset when a called party line becomes available.

Both the CUCM and the IP-DECT device(s) have to be configured to support Call Back.

This feature is based on Presence, so the configuration in the CUCM is about Presence. The Cisco Call Back functionality is not used.

#### Configure CUCM for Call Back

To configure CUCM for Call Back, do as follows:

- Make sure the phones that should be able to invoke call back with each other are part of the same Presence Group, or that Presence Subscriptions are allowed between the groups in question. Configuration of Presence Groups are made in System -> Presence Group and for the Phone Device specify "Presence Group". (Screen shot 2)
- 2. If using Calling Search Spaces (CSS), for the Phone Device specify "SUBSCRIBE CallingSearch Space".
- 3. If multiple CUCM clusters exist, there must be a SIP Inter Cluster Trunk (ICT) that accepts SIP Presence Subscriptions. The trunk must also be part of a Presence Group that allow Presence Subscriptions from the originating group. If using CSS, specify the "SUBSCRIBE Calling Search Space".

#### Configure IP-DECT for Call Back

To configure IP-DECT for Call Back, do as follows:

- 1. Select DECT > Master. Enable or disable the following options:
  - Enable "KPML support".
  - Disable "Enbloc Dialing".
  - Disable "Allow DTMF Through RTP".
  - Disable "Send Inband DTMF".
- 2. Select DECT > Suppl. Serv. Enable "Call Completion".

The suffix digit used to initiate Call Completion can be configured. This must be a single digit.

Default value: 5

The feature code to cancel an initiated Call Completion can be configured.

Default value: #37#

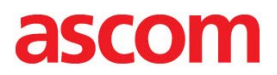

#### Initiate Call Back

- 1. When called party is busy or not answering and progress tones are heard, press suffix digit '5' to initiate Call Back.
- 2. When Call Back is possible the original caller will get a recall. When answering the Call Back will start.
- 3. To cancel the Call Back dial #37# from idle.

### International number plan E.164

#### Configure Cisco CUCM for international number plan

| Cisco Unified CM Administ<br>For Cisco Unified Communications Solution | tration<br><sup>ns</sup>                            |                                                |                  |
|------------------------------------------------------------------------|-----------------------------------------------------|------------------------------------------------|------------------|
| System - Call Routing - Media Resources - Advanced                     | d Features - Device - Application - I               | Jser Management 👻 Bulk Administration 👻 Help 🔹 | ÷                |
| Phone Configuration                                                    |                                                     |                                                |                  |
| 🕞 Save 🗶 Delete 🗋 Copy 🎦 Reset 🧷 Ap                                    | oply Config 🚽 Add New                               |                                                |                  |
| - Status<br>Status: Ready                                              |                                                     |                                                |                  |
| Association Information                                                | Phone Type                                          |                                                |                  |
| Modify Button Items                                                    | Product Type: Ascom IP-DECT<br>Device Protocol: SIP | Device                                         |                  |
|                                                                        | Device Information<br>Registration                  | Registered with Cisco Unified Communication    | ons Manager CUCM |
|                                                                        | IP Address<br>Active Load ID                        | <u>172.20.96.45</u><br>Unknown                 |                  |
|                                                                        | Download Status<br>Device is Active                 | Unknown                                        |                  |
|                                                                        | Device is not trusted                               | Terrer and terrer                              |                  |
|                                                                        | MAC Address                                         | A19192342451                                   |                  |
|                                                                        | Description                                         | SEPA19192342451                                |                  |
|                                                                        | Device Pool*                                        | Default                                        | View Details     |
|                                                                        | Common Device Configuration                         | < None >                                       | View Details     |
|                                                                        | Phone Button Template*                              | Standard Ascom IP-DECT Device                  | ~                |
|                                                                        | Common Phone Profile*                               | Standard Common Phone Profile                  | ~                |
|                                                                        | I Calling Search Space                              | < Nona >                                       |                  |

Devices -> Phone

The conversion of the '+' sign in the E.164 directory number to an 'A' in the mac-address field is an addition to the normal procedure when adding a phone device of type "Ascom IP-DECT Device". If the number of digits (including '+') is shorter than a mac-address you add a prefix of 'E' characters. If it is longer you instead leave out the most significant digits (including '+'). E.g.

| DN              | Mac-address (12 hex-digits) |
|-----------------|-----------------------------|
| +123456         | EEEEA123456                 |
| +12345678901234 | 345678901234                |

| cisco For Cisco                                            | Unified CM Administration                       |         |               |                   |
|------------------------------------------------------------|-------------------------------------------------|---------|---------------|-------------------|
| System - Call Routin                                       | g ▼ Media Resources ▼ Advanced Features ▼ De    | evice 👻 | Application - | User Management 👻 |
| Directory Number (                                         | Configuration                                   |         |               |                   |
| 🔜 Save 🗙 Delet                                             | e 🎦 Reset 🧷 Apply Config 🖧 Add New              |         |               |                   |
| -Status                                                    |                                                 |         |               |                   |
| (i) Status: Ready                                          |                                                 |         |               |                   |
|                                                            |                                                 |         |               |                   |
| -Directory Number J                                        | nformation —                                    |         |               |                   |
| Directory Number*                                          | \+19192342451                                   |         |               |                   |
| Route Partition                                            | < None >                                        | ~       |               |                   |
| Description                                                |                                                 |         |               |                   |
|                                                            |                                                 | _       |               |                   |
| Alerting Name                                              | +19192342451                                    |         |               |                   |
| Alerting Name<br>ASCII Alerting Name                       | +19192342451<br>+19192342451                    | =       |               |                   |
| ASCII Alerting Name<br>Associated Devices                  | +19192342451<br>+19192342451<br>SEPA19192342451 |         |               |                   |
| Alerting Name<br>ASCII Alerting Name<br>Associated Devices | +19192342451<br>+19192342451<br>SEPA19192342451 |         | Edit Device   |                   |

Device -> Phone -> Directory Number

The "+" sign in the Ddirectory number must follow a backslash.

#### Configure Ascom IP-DECT for international number plan

In the IP-DECT GUI select DECT > Master. Uncheck the "Register with number" setting. This implies that the name field in the User configuration will be used instead of the number field.

| 🧭 Edit User - Windows Internet Explorer |                                         |        |  |  |  |  |
|-----------------------------------------|-----------------------------------------|--------|--|--|--|--|
| a https://172.20.96.                    | .45/GW-DECT/mod_cmd_log 😵 Certificate e | rror 🗟 |  |  |  |  |
| User type                               |                                         |        |  |  |  |  |
| User                                    |                                         |        |  |  |  |  |
| User Administrate                       | tor                                     |        |  |  |  |  |
|                                         |                                         |        |  |  |  |  |
| Long Name                               | Ascom IP-DECT 1                         |        |  |  |  |  |
| Display Name                            | Ascom IP-DECT 1                         |        |  |  |  |  |
| Name                                    | +19192342451                            |        |  |  |  |  |
| Number                                  | 2451                                    |        |  |  |  |  |
| Auth. Name                              | (SIP only)                              |        |  |  |  |  |
| Password                                | -                                       |        |  |  |  |  |
| Confirm Password                        |                                         |        |  |  |  |  |
| IPEI / IPDI                             | 036470572978                            |        |  |  |  |  |
| Idle Display                            | 2451                                    |        |  |  |  |  |
| Auth. Code                              | 7292                                    |        |  |  |  |  |
| Feature Status                          |                                         |        |  |  |  |  |
| OK Apply Delete Unsubs. Cancel          |                                         |        |  |  |  |  |
|                                         |                                         |        |  |  |  |  |

Make sure the input in the Name field matched the Directory Number in the CUCM

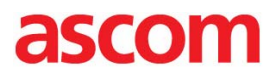

## **Cisco Licensed Functions**

Following functions require the installation of a Cisco license in the IP-DECT device and a COP-file in the CUCM, see further down below.

- SIP Secure (SIPS) and Secure RTP (SRTP)
- Music on Hold
- Ad Hoc Conference
- Meet-Me Conference
- Call Pickup
- Call Park
- Abbreviated Dialing
- Call Forward All
- Hunt group login/logout
- Shared line remote resume

To enable Cisco licensed functionality in IP-DECT, do as follows:

- 1. In the IP-DECT GUI menu select VoIP > SIP. Depending on what kind of protocol that is used, select the SIP or SIPS check box for the following two options:
  - Add instance id to the user registration with the IP-PBX

- Use local contact port as source port for TCP/TLS connections (if using SIPS) Click "OK".

- Select Configuration > General > License.
   In the License Key field, enter a Cisco license code. Click "OK".
   Note: If there are several IP-DECT devices to be configured, a Device Manager can be used instead. See the User Manual for Device Manager in IMS3, TD 92956EN, or the User Manual for the Device Manager in Unite Connectivity Manager, TD 92855EN.
- In the "Cisco Unified OS Administration" GUI: Select Software Upgrades > Install/ Upgrade. Install COP-file for device type "Ascom IP-DECT Device" (supplied by Ascom). Install on the Publisher first, then on all Subscribers and then restart all nodes.
- 4. Select Device > Phone. Add new phone devices of type "Ascom IP-DECT device" and set the MAC address to the corresponding phone number prefixed with 'E's. E.g. "EEEEEEE1001". If Digest Authentication is not used, then there is no need to create a Digest User.
- 5. Select Require DTMF Reception (to enable out of band DTMF and overlap dialing).

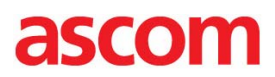

### SIP Secure (SIPS) and Secure RTP (SRTP)

Note: This feature requires that a Cisco license has been installed in the IP-DECT device and that a COP-file has been installed in the Cisco CallManager. See Cisco licensed functions

This section describes briefly how to setup CUCM and IP-DECT to enable SIP Secure (SIPS) and Secure RTP (SRTP). More detailed information can be found in the "Cisco Unified CM Security Guide" online document. These are steps needed in addition to how you setup Ascom IP- DECT as a "Third party SIP device".

How to setup the Ascom IP-DECT system to enable SIP Secure (SIPS) and Secure RTP (SRTP) is described in the document Installation and Operation Manual, IP-DECT Base Station & IP-DECT Gateway, TD 92579EN.

SIP Secure (SIPS) is used to encrypt the signalling communication between the CUCM and the Ascom Base Stations. SIPS uses the TLS protocol for encryption.

Secure RTP (SRTP) is used to encrypt media streams. The encryption is activated if the SRTP is also enabled with AES128/32 (the only SRTP option supported by CUCM) in the Ascom IP-DECT system. To be able to use SRTP with Ascom IP-DECT system, SIPS must also be used.

### **Enable SIPS and SRTP in the CUCM**

To enable SIPS and SRTP in the CUCM, do as follows:

- Set "Cluster Security Mode" to "Mixed" (both secure and unsecure devices supported). How to do this is explained in the "Cisco Unified CM Security Guide" online document. You will need available USB Security Tokens.
- In the "Cisco Unified CM Administration" GUI: Select System > Security Profile > Phone Security Profile. Click on "Add New". In the list of devices, select "Ascom IP-DECT Device". Click "Next".
- In the Name field: Enter a name in FQDN format (<u>Fully Qualified Domain Name</u>), e.g. secureprofile.ascom-ws.com. This name must match the SubjectAltName (SAN) of the X.509 Certificate of the IP-DECT Master.
- 4. Select "Encrypted" in the Device Security Mode drop-down list.
- 5. Select "TLS" in the Transport Type drop-down list.
- 6. For each device, select the Device Security Profile created above in step 3.
- In the "Cisco Unified OS Administration" GUI: Select Security > Certificate Management. Click "Upload Certificate". Import the X.509 Certificate of the IP-DECT Master to the certificate trust list by selecting "CallManager-trust" in the Certificate Name drop-down list.

### **Enable SIPS and SRTP in IP-DECT**

To enable SIPS and SRTP in IP-DECT, do as follows:

- 1. Select General > Certificates.
- Create a new device certificate (as described in the document Installation and Operation Manual, IP-DECT Base Station & IP-DECT Gateway, TD 92579EN) and specify a DNS name in FQDN format. This name must be identical to the name of the Security Profile in the CUCM. See also step 3 in Enable SIPS and SRTP in the CUCM
- 3. Import the CUCM server certificate to the Trust List either by file import or by trust action in the Web GUI for the IP-DECT device.
- 4. Select DECT > Master.
- 5. Check that the content in the Proxy field or the Domain field match the Subject of the CUCM server certificate.

### **Music on Hold**

Note: This feature requires that a Cisco license has been installed in the IP-DECT device and that a COP-file has been installed in the CUCM. See "Cisco Licensed Functions".

Music on Hold allows users to place calls on hold with music that a streaming source provides. The system invokes Music on Hold when a user selects to put the call on hold.

For more information about Music on Hold, see the "Cisco Unified Communications Manager Features and Services Guide" online document.

From IP-DECT version 8.0.x and later Music on hold is now supported both as Unicast and Multicast. (Prior version 8.0.x only Unicast support)

### Ad Hoc Conference

Note: This feature requires that a Cisco license has been installed in the IP-DECT device and that a COP-file has been installed in the CUCM. See "Cisco Licensed Functions".

The Ad Hoc Conference feature allow users to add multiple participants to a call.

For more information about Ad Hoc Conference, see the "Cisco Unified Communications Manager Features and Services Guide" online document.

#### Initiate Ad Hoc Conference

- 1. User A and user B are in a call. User A wishes to add user C to the call.
- 2. User A places user B on hold by pressing R and calls user C.
- 3. User C answers.
- 4. User A adds user C to the call with user B by pressing R3. The call is now a conference call.
- 5. To add additional users, repeat step 2-4

### **Meet-Me Conference**

Allows a user to initiate a Meet-Me (dial-in) Conference

#### Configure CUCM for Meet-Me Conference

1. Configure Meet-Me Conference Numbers in Call Routing->Meet-Me Number/Pattern.

#### Configure IP-DECT for Meet-Me Conference

1. Select DECT > Suppl. Serv. Enable "Call Service URI". For information about Call Service URI, see "Call Service URI".

#### Initiate Meet-Me Conference

- 2. Dial the feature code including the Meet-Me Number to initiate and be connected to the conference. For information about feature code, see "Call Service URI" on page 12.
- 3. Other users may participate by calling the Meet-Me Number and automatically be connected to the conference.

### **Call Pickup**

Note: This feature requires that a Cisco license has been installed in the IP-DECT device and that a COP-file has been installed in the CUCM. See "Cisco Licensed Functions".

The Call Pickup feature allows users to pick up incoming calls within their own group. Cisco Unified Communications Manager automatically dials the appropriate call pickup group number when the user activates this feature from a DECT handset.

For more information about Call Pickup, see the "Cisco Unified Communications Manager Features and Services Guide" online document.

#### **Configure CUCM for Call Pickup**

- 1. Configure Call Pickup Groups in Call Routing->Call Pickup Group. To get a notification when a call can be picked up, specify visual alert. IP-DECT does not support audible alert only. The notification is only supported on the latest handset models.
- 2. For the Directory Number (DN), specify the "Call Pickup Group" to be part of.
- Configure for auto-mode. Auto-mode is a service parameter for Call Pickup features. Select System > Service Parameters > Cisco CallManager Service. Set the parameter "Auto Call Pickup Enabled" to "True" or False".

#### Configure IP-DECT for Call Pickup

1. Select DECT > Suppl. Serv. Enable "Call Service URI". For information about Call Service URI, see "Call Service URI".

#### Initiate Call Pickup

- 1. When there is a call possible to pickup, a notification is received by the phone.
- 2. Dial the feature code. For information about feature code, see "Call Service URI".
- 3. Depending on the setting on the auto-mode (This step applies to all types of Call Pickup), following happens:
  - a. The feature call is cleared and the call to pickup is redirected to the phone as an incoming call.
  - b. The call to pickup is connected immediately.

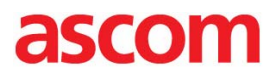

### **Call Pickup Other Group**

Allows a user belonging to a Call Pickup Group to pickup calls for members of associated group.

#### Configure CUCM for Call Pickup Other Group

- 1. See step 1 and 2 in "Configure CUCM for Call Pickup".
- 2. Configure associations between groups in Call Routing->Call Pickup Group.
- 3. See step 3 in "Configure CUCM for Call Pickup".

#### Configure IP-DECT for Call Pickup Other Group

See "Configure IP-DECT for Call Pickup"

#### Initiate Call Pickup Other Group

1. See "Initiate Call Pickup". Note: No notification is given.

### **Group Call Pickup**

Note: This feature requires that a Cisco license has been installed in the IP-DECT device and that a COP-file has been installed in the CUCM. See "Cisco Licensed Functions".

Allows a user belonging to a Call Pickup Group to pickup calls to members of any group by specifying the Group Number.

For more information about Call Pickup, see the "Cisco Unified Communications Manager Features and Services Guide" online document.

#### Configure CUCM for Group Call Pickup

1. See "Configure CUCM for Call Pickup".

#### Configure IP-DECT for Group Call Pickup

1. See "Configure IP-DECT for Call Pickup" on page 9.

#### Initiate Group Call Pickup

- 1. Dial the feature code including the Group Number of the Pickup Group. For information about feature code, see "Call Service URI".
- 2. See step 3 in "Initiate Call Pickup".

### **Directed Call Pickup**

Note: This feature requires that a Cisco license has been installed in the IP-DECT device and that a COP-file has been installed in the CUCM. See "Cisco Licensed Functions".

Allows a user belonging to a Call Pickup Group to pickup calls to a specific member of the own or an associated group by specifying the Directory Number. This feature uses the same feature code as Group Pickup.

For more information about Call Pickup, see the "Cisco Unified Communications Manager Features and Services Guide" online document.

#### **Configure CUCM for Directed Call Pickup**

1. See "Configure CUCM for Call Pickup".

#### Configure IP-DECT for Directed Call Pickup

1. See "Configure IP-DECT for Call Pickup".

#### Initiate Directed Call Pickup

1. Same as Group Pickup, except specify the Directory Number instead of the Group Number

### **Call Park**

Note: This feature requires that a Cisco license has been installed in the IP-DECT device and that a COP-file has been installed in the CUCM. See "Cisco Licensed Functions".

The Call Park feature allow users to place a call on hold, so it can be retrieved from another phone. The parking lot number is selected by CUCM.

Directed Call Park is possible with a third-party SIP device. Directed Call Park allows a user to transfer a call to an available user-selected directed call park number configured in the CUCM.

For more information about Call Park, see the "Cisco Unified Communications Manager Features and Services Guide" online document.

#### **Configure CUCM for Call Park**

1. Specify Call Park Numbers/Ranges where call can be parked in Call Routing->Call Park.

#### Configure IP-DECT for Call Park

1. Select DECT > Suppl. Serv. Enable "Call Park". For information about Call Park, see "Call Park".

#### Initiate Call Park

- 1. While in an ongoing call with party to be parked Press R+<local feature code>. The parking lot number is shown on the display. For information about feature code, see "Call Service URI".
- 2. Hangup and retrieve the call on another phone by dialing the parking lot number.

#### **Abbreviated Dialing**

Note: This feature requires that a Cisco license has been installed in the IP-DECT device and that a COP-file has been installed in the CUCM. See "Cisco Licensed Functions".

The Abbreviated Dialing feature allow users to make a call by enter an available abbreviated number configured in the CUCM for a call number.

For more information about Abbreviated Dialing, see the "Cisco Unified Communications Manager Features and Services Guide" online document.

#### **Configure CUCM for Abbreviated Dialing**

1. For the Phone Device select Related Links: "Add/Update Speed Dials" to open and manage the list with abbreviated numbers.

#### **Configure IP-DECT for Abbreviated Dialing**

1. See "Configure IP-DECT for Call Pickup".

#### **Initiate Abbreviated Dialing**

1. Dial the feature code including the abbreviated number. For information about feature code, see "Call Service URI".

### **Call Forward All**

Note: This feature requires that a Cisco license has been installed in the IP-DECT device and that a COP-file has been installed in the CUCM. See "Cisco Licensed Functions."

The Call Forward All feature can be initiated from the CUCM or a handset and allow users to forward numbers to voice mail (can only be initiated from the CUCM) or another number.

For more information about Call Forward All, see the "Cisco Unified Communications Manager Features and Services Guide" online document.

#### Initiate Call Forward All from the CUCM

- 1. Select Call Routing > Directory Number.
- 2. Select the number that is to be forwarded.
- Under section "Call Forward and Call Pickup Settings", go to "Forward All" and select the "Voice Mail" check box or enter the destination number in the "Destination" text box.

#### Initiate Call Forward All from a Handset

1. Enter in the handset \*75<number># where "number" is the destination number.

#### Clear Call Forward All in CUCM

 To clear Call Forward All in the CUCM: Depending on what has been chosen, deselect the "Voice Mail" check box or delete the destination number in the "Destination" text box.

#### Clear Call Forward All from a Handset

- 1. To clear Call Forward All from a handset can be done in two ways:
  - A. Enter in the handset \*55.
  - B. Enter in the handset \*75#.

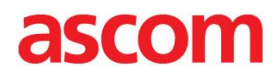

### Hunt group login/logout (Only IP-DECT 8.0.x and later)

Note: This feature requires that a Cisco license has been installed in the IP-DECT device and that a COP-file has been installed in the CUCM. See "Cisco Licensed Functions".

Login/Logout from the handset of a CUCM hunt group. It is indicated in the idle display when logging out of a hunt group.

Note. A forceful login/logout performed through the Cisco UCM administrative interface will not be reflected on the handset until the handset has logged in/out.

#### Configure CUCM for Hunt group login/logout

1. Hunt groups needs to be configured in the Cisco UCM.

#### Configure IP-DECT for Hunt group login/logout

1. Select DECT > Suppl. Serv. Enable the supplementary service "Soft key".

#### Initiate Hunt group login/logout

1. The user dials the configured feature access code and supplies "0" as the argument to toggle the login/logout status of the device in the hunt group.

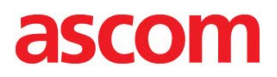

### Cisco shared line - remote resume (Only IP-DECT 8.0.x and later)

Note: This feature requires that a Cisco license has been installed in the IP-DECT device and that a COP-file has been installed in the CUCM. See "Cisco Licensed Functions".

Allows the user to "move" a call between two devices that share the same line by putting it on hold on one device and resuming it on another.

Note. An Ascom IP-DECT handset cannot share line with another Ascom IP-DECT handset

Note. Handset v4.3.12 or later (DH4, DH5), limited functionality with DH3

#### Configure CUCM for Shared line- remote resume

1. No configuration needed except that Ascom IP-DECT handset needs to share line with other device (Note that second device cannot be an IP-DECT device)

#### Configure IP-DECT for Shared line- remote resume

1. Select DECT > Suppl. Serv. Enable the supplementary service "Call Park".

#### Initiate Shared line- remote resume

1. When there is a call on hold on the shared line used by a DECT handset, information about this call will be shown in a dialog including a position number (N) on the handset. The user can resume this call by pressing the "OK" button (only DH4, DH5), or remove the notification by using the "Cancel" button. This will work both if the handset is idle or already in a call. In case the call is resumed from another phone the dialog will be automatically closed. If there are several calls that can be resumed, they will be shown one at a time. A specific call can also be resumed by manually dialing the feature access code for Un-park and supplying the position number (N), e.g. If using DH3 or the dialog was closed.

### **Supplementary Services**

#### Call Service URI

Call Service URI is used to initiate some of the features in the CUCM. The local feature code is translated to a CUCM default "Service URI" according to the table below. The CUCM service URIs can be found in the SIP profile used by a SIP phone. Select Device > Device Settings > SIP Profile.

The table below shows the default settings that must be used for IP-DECT.

| Feature                | Service URI in<br>CUCM (Default<br>values) | Feature<br>Number,<br>\$(1) | Feature<br>Argument,<br>S# | Default Value          |
|------------------------|--------------------------------------------|-----------------------------|----------------------------|------------------------|
| Abbreviated<br>Dialing | x-cisco-serviceuri-abbrdial                | 0                           | Abbreviated<br>Number      | *70 <number>#</number> |
| Call Pickup            | x-cisco-serviceuri-pickup                  | 1                           | NA                         | *51                    |

| Group Call<br>Pickup       | x-cisco-serviceuri-gpickup | 3 | Group<br>Number          | *73 <number>#</number> |
|----------------------------|----------------------------|---|--------------------------|------------------------|
| Meet-Me<br>Conference      | x-cisco-serviceuri-meetme  | 4 | Conferenc<br>e<br>Number | *74 <number>#</number> |
| Call Forward<br>All        | x-cisco-serviceuri-cfwdall | 5 | Forward<br>Number        | *75 <number>#</number> |
| Call Pickup<br>Other Group | x-cisco-serviceuri-opickup | 2 | NA                       | *52                    |

All Call Service URI feature codes takes a Feature Number as the first user provided digit. This number corresponds to which feature to use and is not configurable.

#### Without Argument

This feature code takes only the Feature Number as the user provided digit, which specifies which Call Service URI feature to use, see table above.

Default value: \*5\$(1)

#### With Argument

This feature code takes in addition to the feature code above, also one feature argument with an unspecified length

Default value: \*7\$(1)\$#

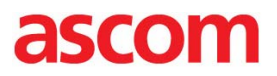

#### Call Park

This feature code takes one feature argument consisting of one digit. In a CUCM system this argument is not used for anything and can be any digit.

Default value: \*16\$(1)

The second feature code for Call Park is not used in a CUCM

system. Default value: #16\$(1)

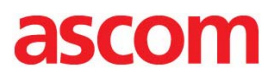

## Ascom IP-DECT version 7.1.3 configuration

|               | IP-DECT Base Station  |       |     |                                  |                   |              |            |  |  |
|---------------|-----------------------|-------|-----|----------------------------------|-------------------|--------------|------------|--|--|
| Configuration | Info                  | Admin | NTP | Kerberos                         | Certificates      | License      | EULA       |  |  |
| General       |                       |       |     |                                  |                   |              |            |  |  |
| LAN           | Versi                 | on .  |     | PBS[7.1.3], Bo                   | potcode[7.1.3], H | lardware[IPE | BS1-A3/5A] |  |  |
| IP            | Serial Number         |       |     | 1261049103<br>00.04 2- 42 54 45  |                   |              |            |  |  |
| LDAP          | SNTP Server<br>Time   |       | 1   | 172.20.96.52<br>25.08.2014 14:22 |                   |              |            |  |  |
| DECT          |                       |       | 2   |                                  |                   |              |            |  |  |
| VoIP          | Uptin                 | ne    | C   | 0d 0h 2m 49                      | s                 |              |            |  |  |
| Unite         | RED SW version 3.2.10 |       |     |                                  |                   |              |            |  |  |
| Services      |                       |       |     | •                                |                   |              |            |  |  |

General->Info

- General information. Software version etc.

|               | <b>IP-DECT Base Station</b>                       |  |  |  |  |  |  |
|---------------|---------------------------------------------------|--|--|--|--|--|--|
| Configuration | Info Admin NTP Kerberos Certificates License EULA |  |  |  |  |  |  |
| General       |                                                   |  |  |  |  |  |  |
| LAN           | License Key 41926363463506192248716149332         |  |  |  |  |  |  |
| IP            | Serial Number T2610491U3                          |  |  |  |  |  |  |
| LDAP          | License Status Valid                              |  |  |  |  |  |  |
| DECT          | Options Cisco OCM Extended SIP Line Support       |  |  |  |  |  |  |
| VoIP          | OK Cancel                                         |  |  |  |  |  |  |
| Unite         |                                                   |  |  |  |  |  |  |
| Services      |                                                   |  |  |  |  |  |  |

General->License.

- A license key is required in order to register as "Ascom IP-DECT device".

Note. A license key is not needed if handsets are registered as a "Third-party SIP device".

|                 | IP-DECT Base Station    |                                             |               |                 |          |              |      |      |          |
|-----------------|-------------------------|---------------------------------------------|---------------|-----------------|----------|--------------|------|------|----------|
| Configuration   | System Suppl. Serv.     | Master                                      | Crypto Master | Mobility Master | Radio    | Radio config | PARI | SARI | Air Sync |
| General         |                         |                                             |               |                 |          |              |      |      |          |
| LAN             | System Name             | DECT                                        |               |                 |          |              |      |      |          |
| IP              | Password                | •••••                                       |               |                 |          |              |      |      |          |
| LDAP            | Confirm Password        | •••••                                       |               |                 |          |              |      |      |          |
| DECT            | Subscriptions           | With Syste                                  | em AC 🗸       |                 |          |              |      |      |          |
| VoIP            | Authentication Code     | 1234                                        |               |                 |          |              |      |      |          |
| Unite           | Tones                   | US                                          | ~             |                 |          |              |      |      |          |
| Services        | Default Language        | English                                     | ~             |                 |          |              |      |      |          |
| Administration  | Frequency               | North Ame                                   | erica 🗸       |                 |          |              |      |      |          |
| Users           | Factoria Consistent     | 0 1 2                                       | 3 4 5 6       | 789             |          |              |      |      |          |
| Device Overview | Enabled Carriers        | <ul> <li>✓</li> <li>✓</li> <li>✓</li> </ul> |               |                 |          |              |      |      |          |
| DECT Sync       | Local R-Key Handling    | ✓                                           |               |                 |          |              |      |      |          |
| Traffic         | No Transfer on Hangup   | ✓                                           |               |                 |          |              |      |      |          |
| Gateway         | No On-Hold Display      |                                             |               |                 |          |              |      |      |          |
| Backup          | Display Original Called |                                             |               |                 |          |              |      |      |          |
| Update          | Early Encryption        |                                             |               |                 |          |              |      |      |          |
| Diagnostics     | Coder                   | G711u                                       | Frame (ms)    | 30 Exclusi      | ive 🗌 SC |              |      |      |          |
| Reset           | Secure RTP              |                                             | ~             |                 |          |              |      |      |          |
|                 | OK Cancel               |                                             |               |                 |          |              |      |      |          |
| DECT->Syste     | m                       |                                             |               |                 |          |              |      |      |          |

Note that the settings shown above apply for a system located in North America.

| Configuration  | System Suppl. Serv. M                          | laster Crypto Master | Mobility Master | Radio | Radio config | PARI | SARI | Air Sync |  |  |
|----------------|------------------------------------------------|----------------------|-----------------|-------|--------------|------|------|----------|--|--|
| General        |                                                |                      | ,,,             |       |              |      |      |          |  |  |
| AN             | Mode Active V                                  |                      |                 |       |              |      |      |          |  |  |
| Р              | -Multi-Master                                  | Multi-Master         |                 |       |              |      |      |          |  |  |
| DAP            | Master ID 0                                    |                      |                 |       |              |      |      |          |  |  |
| ECT            | Enable PARI Function                           | Enable PARI Function |                 |       |              |      |      |          |  |  |
| 'oIP           | Region Code                                    | Region Code          |                 |       |              |      |      |          |  |  |
| Inite          | -ID-DBY                                        |                      |                 |       |              |      |      |          |  |  |
| ervices        | Protocol                                       | SIR                  |                 |       |              |      |      |          |  |  |
| Administration | Provv                                          | 10 71 2 12           |                 |       |              |      |      |          |  |  |
| Isers          | Alt Provy                                      | 10.71.2.12           |                 |       |              |      |      |          |  |  |
| evice Overview | Alt. Ploxy                                     | 10.71.2.11           |                 |       |              |      |      |          |  |  |
| ECT Sync       | Alt. Proxy                                     |                      |                 |       |              |      |      |          |  |  |
| raffic         | Alt. Proxy                                     |                      |                 |       |              |      |      |          |  |  |
| Sateway        | Domain                                         | clus4sub1.lab.tekv   | zion.c          |       |              |      |      |          |  |  |
| Backup         | Max. Internal Number Lengt                     | h []                 |                 |       |              |      |      |          |  |  |
| Ipdate         | International CPN Prefix                       |                      |                 |       |              |      |      |          |  |  |
| liagnostics    | Enbloc Dialing                                 |                      |                 |       |              |      |      |          |  |  |
| leset          | Enable Enbloc Send-Key                         |                      |                 |       |              |      |      |          |  |  |
|                | Send Inband DTMF                               |                      |                 |       |              |      |      |          |  |  |
|                | Allow DTMF Through RTP                         |                      |                 |       |              |      |      |          |  |  |
|                | Short Disconnect Tone                          |                      |                 |       |              |      |      |          |  |  |
|                | Configured With Local GK                       |                      |                 |       |              |      |      |          |  |  |
|                | SIP Interoperability Settings                  |                      |                 |       |              |      |      |          |  |  |
|                | Registration Time-To-Live                      | [1                   | [20 [sec]       |       |              |      |      |          |  |  |
|                | Hold Signalling                                | Ľ                    | nactive         | ~     |              |      |      |          |  |  |
|                | Hold Before Transfer                           |                      |                 |       |              |      |      |          |  |  |
|                | Accept Inbound Calls Not Routed Via Home Proxy |                      |                 |       |              |      |      |          |  |  |
|                | Register with number                           |                      |                 |       |              |      |      |          |  |  |
|                | AUR as Line identity                           |                      |                 |       |              |      |      |          |  |  |
|                | IIII KAWE Support                              | e                    | 2               |       |              |      |      |          |  |  |
|                |                                                |                      |                 |       |              |      |      |          |  |  |
| - Disab        | le "Enbloc Dialing"                            |                      |                 |       |              |      |      |          |  |  |

- Registration Time-To-Live is kept as default (120s)
- Hold signaling: inactive
- Enable "Register With Number"
- Enable "KPLM support"

Note. The setting "Allow DTMF-through-RTP" should be enabled in VoIP environments where non-KPML-endpoints cannot rely on CUCM to translate between KPML and RFC2833/4733 DTMF signaling.

Note. Alt Proxy was entered for test purpose in order to verify redundancy. Domain was entered in order to test SIP-TLS.

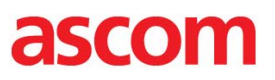

| IP-DECT Base Station |                |                 |          |                     |      |                 |       |              |     |
|----------------------|----------------|-----------------|----------|---------------------|------|-----------------|-------|--------------|-----|
| Configuration        | System         | Suppl. Serv.    | Master   | Crypto Master       | N    | Nobility Master | Radio | Radio config | PAR |
| General              |                |                 |          |                     |      |                 |       |              |     |
| LAN                  | Enable S       | Supplementary   | Services |                     |      |                 |       |              |     |
| IP                   |                |                 | Acti     | vate                |      | Deactivate      |       | Disable      |     |
| LDAP                 | Call Forwar    | ding Unconditio | nal *21  | *S#                 |      | #21#            |       |              |     |
| DECT                 | Call Forwar    | ding Busy       | *67      | \$#                 |      | #67#            |       |              |     |
| VoIP                 | Call Forwar    | ding No Reply   | *61      | \$#                 | =    | #61#            |       |              |     |
| Unite                | Do Not Disturb |                 |          | #                   | ۲    | #42#            |       | Í            |     |
| Services             | Call Waiting   | 1               | *43      | #                   | =    | #43#            |       |              |     |
| Administration       | Call Comple    | etion           | 5        |                     | =    | #37#            |       |              |     |
| Users                | Call Park      |                 | *16      | S(1)                | =    | #16S(1)         |       |              |     |
| Device Overview      | Interception   | 1               | *23      | \$#                 | =    | #23#            |       |              |     |
| DECT Sync            | Call Service   |                 | *59      | (1)                 | =    |                 |       |              |     |
| Traffic              | Call Service   |                 | 4) ±70   | (1)                 | =    |                 |       |              |     |
| Gateway              |                | e ORI (Argumen  | ii) -73  | (1)5#               | 4    |                 |       |              |     |
| Backup               | Logout Use     | r               | #11      | *5#                 |      |                 |       |              |     |
| Update               | Clear Local    | Setting         | *00      | #                   |      |                 |       |              |     |
| Diagnostics          | MWI Mode       | Setting         | Lies     | r denendent interro |      | a number        | -     |              |     |
| Reset                | MWI Notify     | Number          | 230      | n dependent interro | Jyai |                 |       |              |     |
|                      |                |                 | 230      | 2                   | ╡    |                 |       |              |     |
|                      | Local Clear    |                 |          |                     |      |                 |       |              |     |
|                      | External Idl   | e Display       |          |                     |      |                 |       |              |     |
|                      | ок             | Cancel          |          |                     |      |                 |       |              |     |

**DECT -> Supplementary Services** 

- Make sure Supplementary Services are enabled.
- MWI Mode: User dependent interrogate number. This means that the user's own call number is used as MWI Interrogate number.
- MWI Notify Number: Enter the number to the Voice Mail.

|                | IP-DECT Base Station                                                                          |
|----------------|-----------------------------------------------------------------------------------------------|
| Configuration  | SIP                                                                                           |
| General        |                                                                                               |
| LAN            | Add Instance ID To The User Registration With The IP-PBX                                      |
| IP             | IP-PBX Supports Redirection Of Registration When Registered To Alternative Proxy SIP SIP SIPS |
| LDAP           | Use Local Contact Port As Source Port For TCP/TLS Connections                                 |
| DECT           | Prefer P-Asserted-Identity As Calling Party Identity                                          |
| VoIP           | Use SBC for NAT traversal                                                                     |
| Unite          | No Server Certificate Subject Check For TLS Connections                                       |
| Services       | Session Timer (Initial Value) [sec] SIP                                                       |
| Administration | OK Cancel                                                                                     |

VoIP->SIP

- "Use Local Port As Source For TCP/TLS Connections" is required when using TLS

Important. Instance ID can only be used if the Ascom endpoints are added as "Ascom IP-DECT Device" in the CUCM. If the Ascom device are added as a "3<sup>rd</sup> Party SIP device", Instance ID cannot be used.

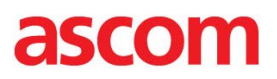

| w&u 🔇 Certificate error 🗟   |
|-----------------------------|
| višk: 😧 Certificate error 🖺 |
|                             |

Users - > Users

Note. Password is needed only if the CUCM security profile is set as to use digest authentication.

#### **Document History**

| Rev | Date       | Author | Description                                        |
|-----|------------|--------|----------------------------------------------------|
| PA1 | 2013-07-09 | SEKMO  | Initial draft CUCM v9.1.1.                         |
| R1  | 2013-07-18 | SEKMO  | Minor corrections. Revision 1                      |
| R2  | 2013-11-18 | SEKMO  | Clarified licensing info on page 7. Revision 2     |
| P3  | 2014-03-12 | SEKMO  | Merged info from Ascom Configuration Note for CUCM |
| R3  | 2014-03-25 | SEKMO  | Minor corrections after review. Revision 3         |
| P4  | 2014-08-26 | SEKMO  | Updated to UCM 10.x. Added E.164 info.             |
| R1  | 2015-02-26 | SEKMO  | Updates to known issues and Ascom version (7.2.7)  |
| R2  | 2015-05-29 | SEKMO  | Updates regarding IP-DECT version 8. MOH, shared   |
|     |            |        | line - remote resume, hunt group login/logout      |